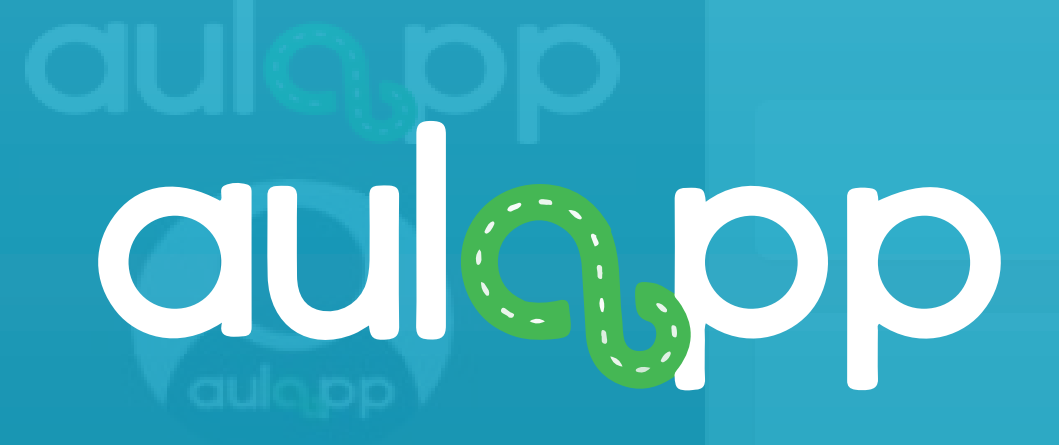

# Agendamiento De Clases Aprendiz Instructor.

Bienvenido al instructivo Aulapp, aquí encontrará toda la información para realizar el proceso de agendamiento de citas para aprendiz de tipo instructor, por favor lea atentamente y siga cada instrucción.

## Contenido

- Agendamiento de clases te<sup>1</sup>ricas.....
- Agendamiento de examen te<sup>1</sup>rico y examen teórico instructor......17 2.
- Agendamiento de práctica manejo 3.
- Agendamiento de práctica pedago 4.
- Agendamiento de examen práctico..... 5.

| 102 |      |  |
|-----|------|--|
| 10a | <br> |  |
|     | <br> |  |

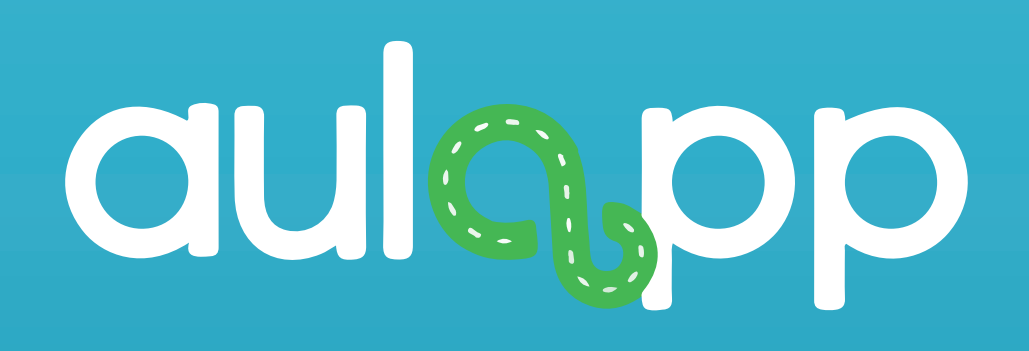

# Agendamiento de clases teóricas

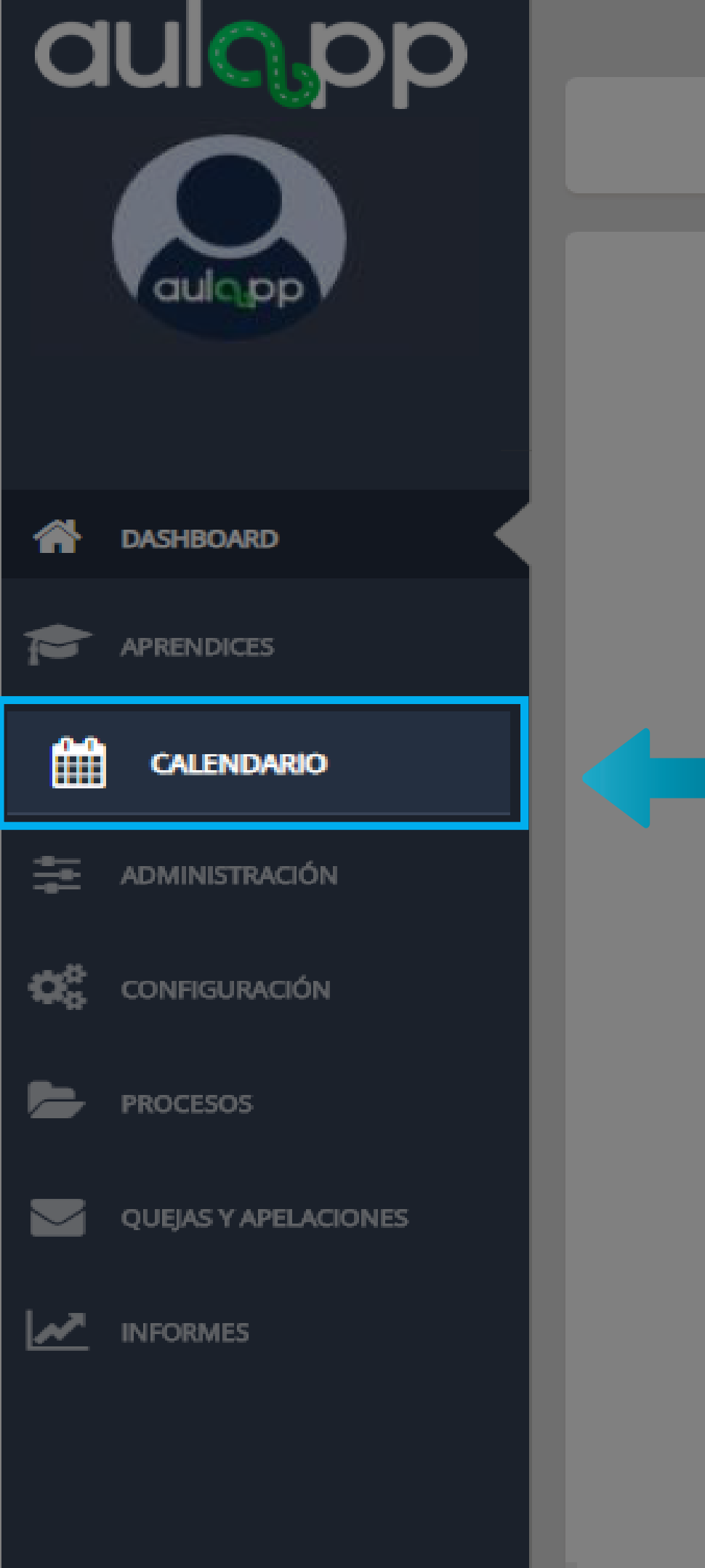

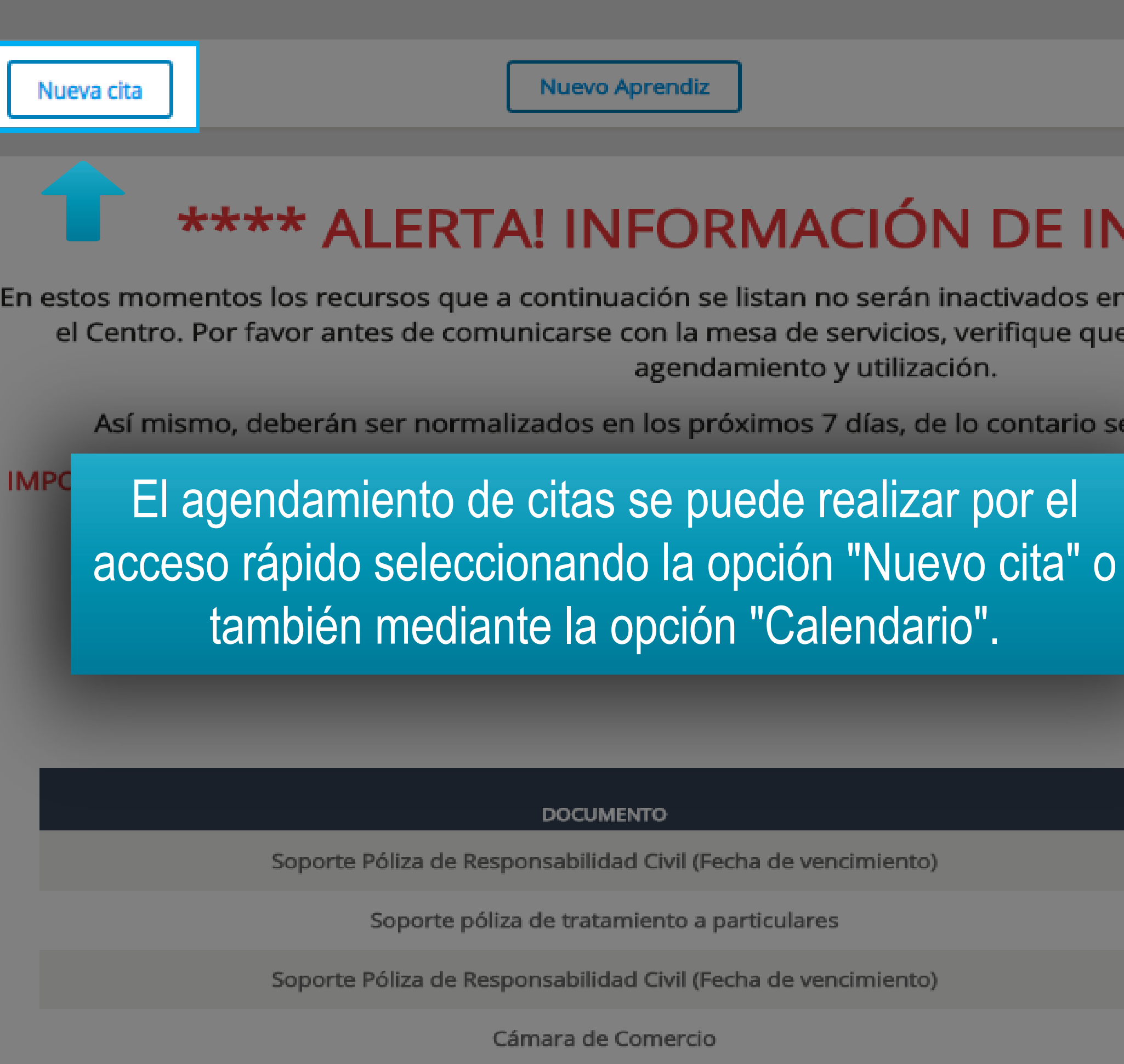

## \*\*\*\* ALERTA! INFORMACIÓN DE INTERÉS \*\*\*\*

En estos momentos los recursos que a continuación se listan no serán inactivados en el sistema y podrán ser utilizados por el Centro. Por favor antes de comunicarse con la mesa de servicios, verifique que el recurso esté disponible para el agendamiento y utilización.

Así mismo, deberán ser normalizados en los próximos 7 días, de lo contario serán inactivados por el sistema.

s) con documentos que tengan fechas

|                      | ¢ | ESTADO               | ŧ |
|----------------------|---|----------------------|---|
| echa de vencimiento) |   | Vencida              |   |
| particulares         |   | Documento Dañado     |   |
| echa de vencimiento) |   | Documento Incompleto |   |
| )                    |   | Documento Erróneo    |   |

| aulopp               | : 🛱 Calendario        |                                                |                                  |
|----------------------|-----------------------|------------------------------------------------|----------------------------------|
| aulopp               | Calendario Nueva cita | Sono Sono Sono Sono Sono Sono Sono Sono        | eleccione la<br>on "Nueva cita". |
| ASHBOARD             |                       |                                                |                                  |
|                      |                       |                                                |                                  |
| CALENDARIO           | Hoy                   |                                                | 20 – 26                          |
| administración       | LUN. 20/4             | MAR. 21/4<br>10 Examen Teórico: PRUEBAS II NIN | MIÉ. 22/4                        |
| CONFIGURACIÓN        |                       |                                                |                                  |
| PROCESOS             |                       |                                                |                                  |
| QUEJAS Y APELACIONES |                       |                                                |                                  |
| INFORMES             |                       |                                                |                                  |

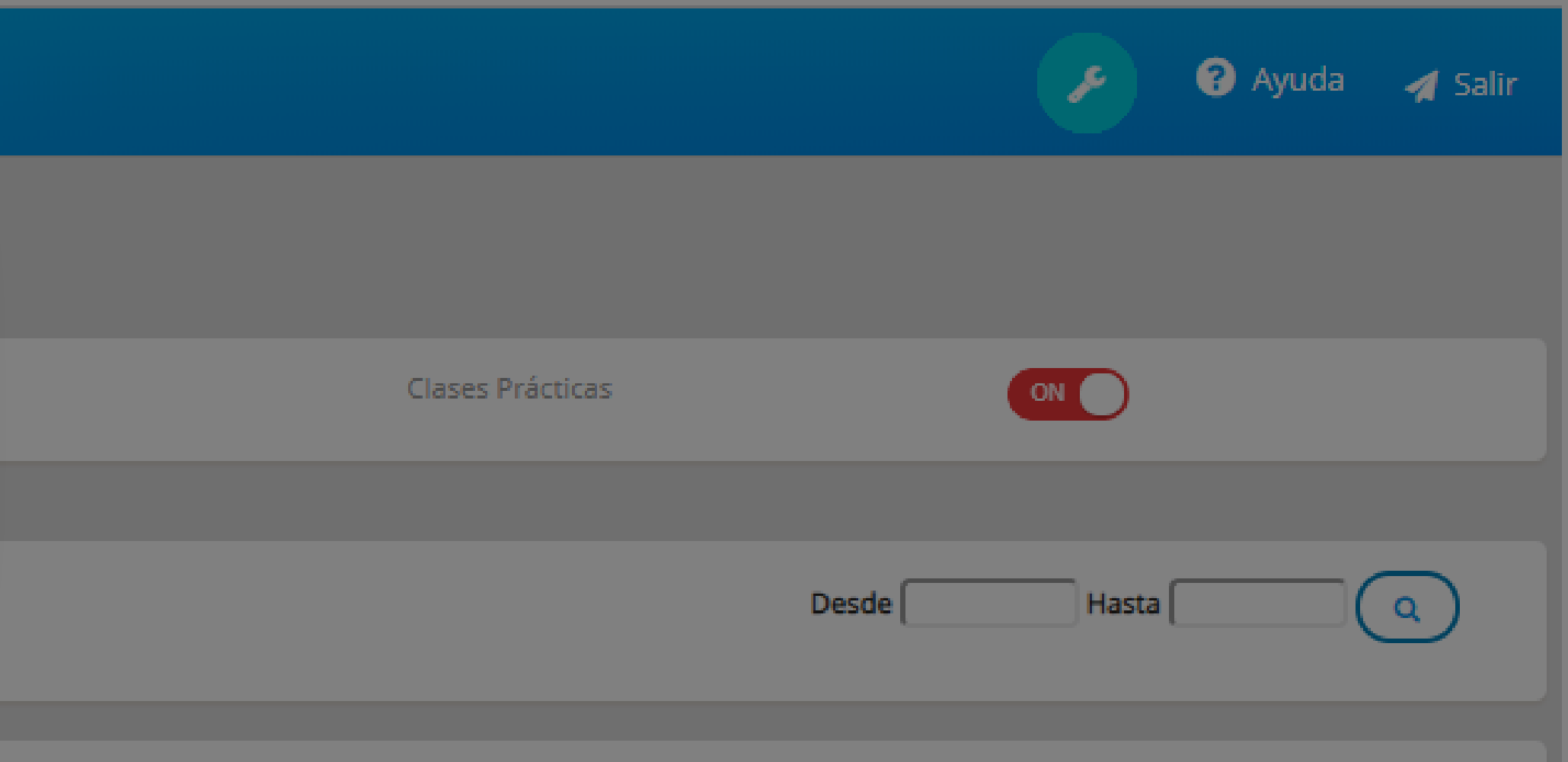

## de Abr. de 2020

 JUE. 23/4
 VIE. 24/4
 SÁB. 25/4
 DOM. 26/4

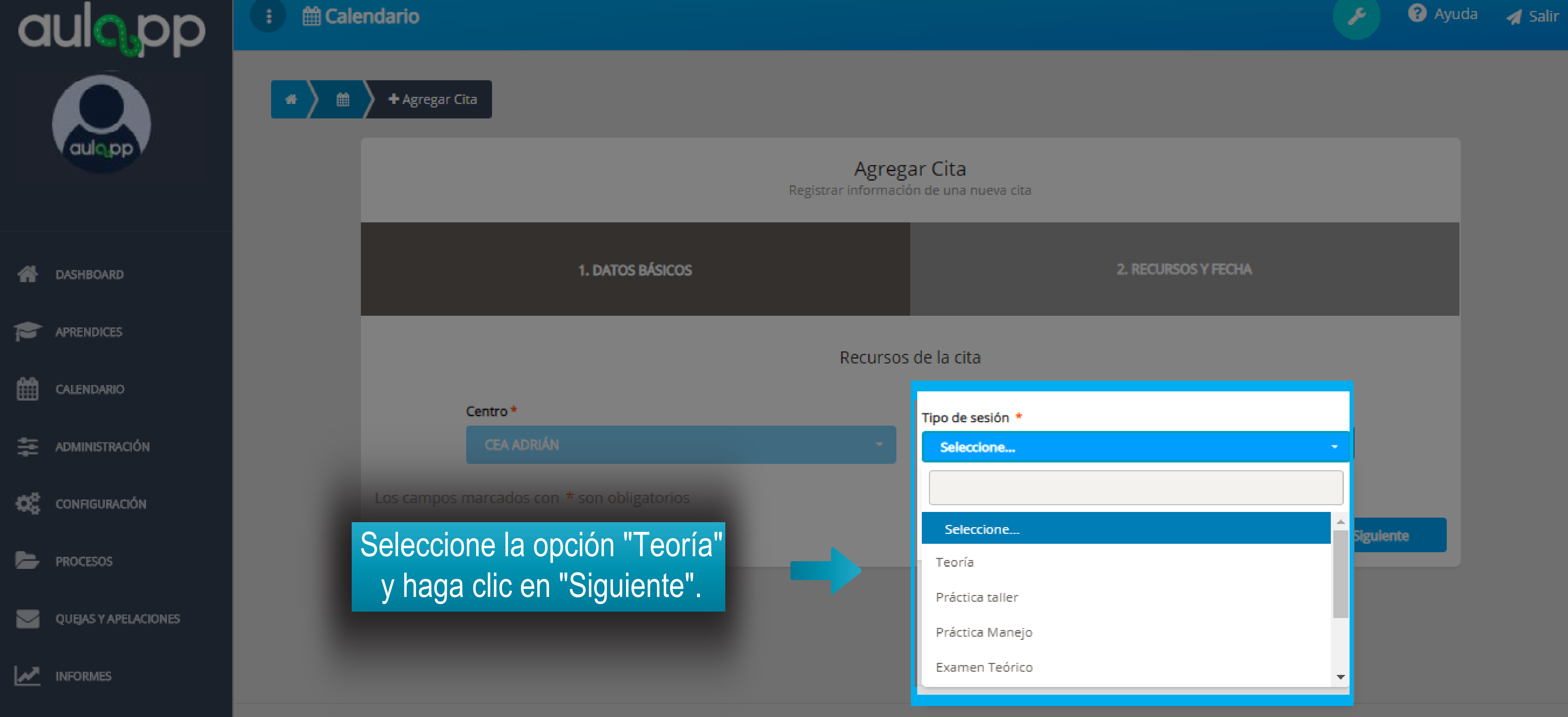

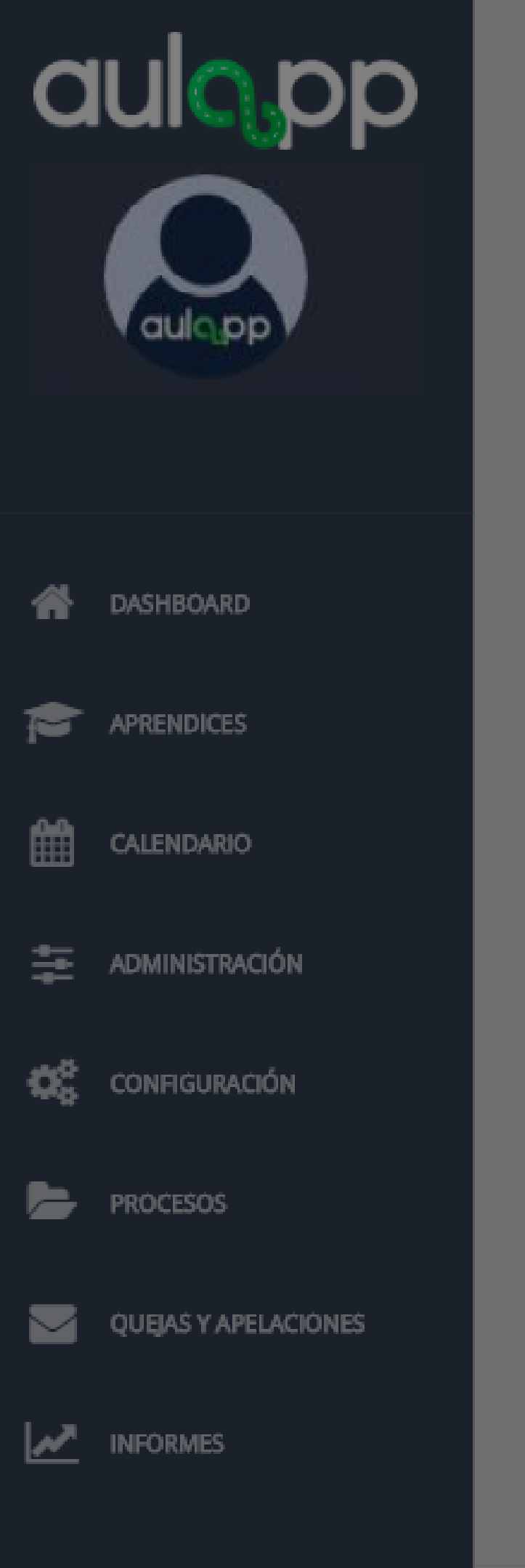

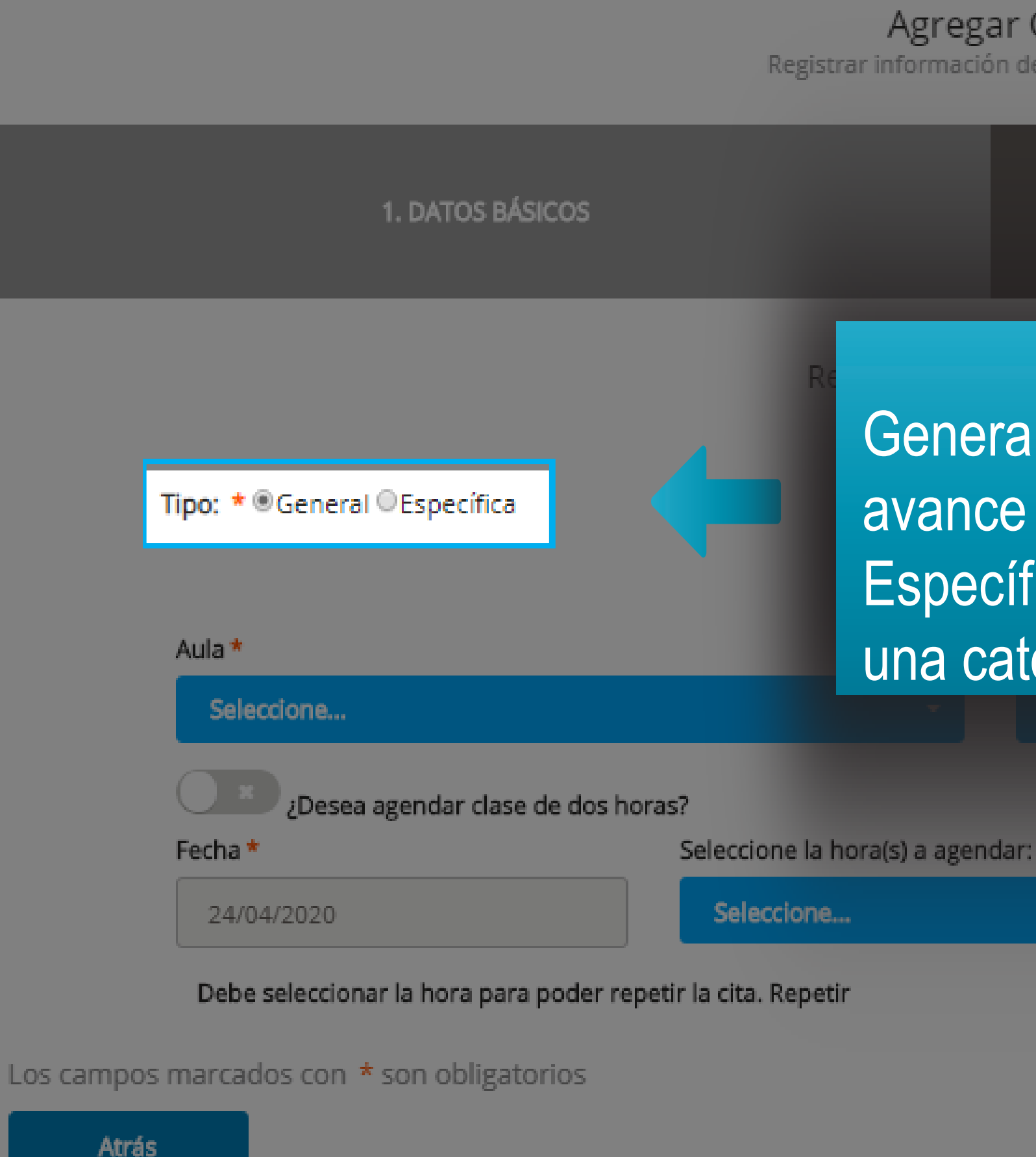

### 2. RECURSOS Y FECHA

Seleccione el tipo de clase General: Esta clase teórica registrará el avance para cualquier categoría. Específica: Esta clase es particular para una categoría específica.

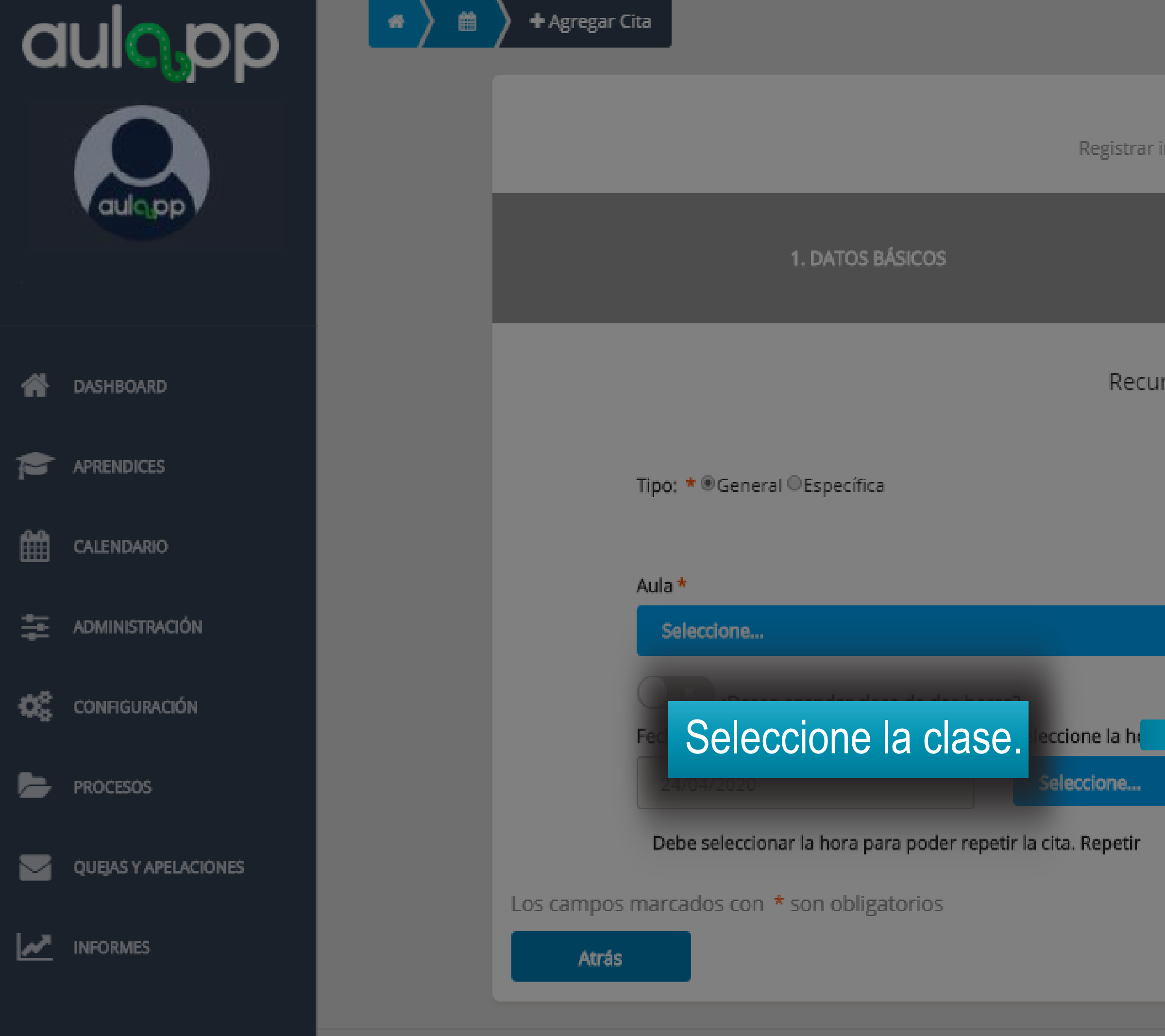

2. RECURSOS Y FECHA

Recursos y fecha de la cita

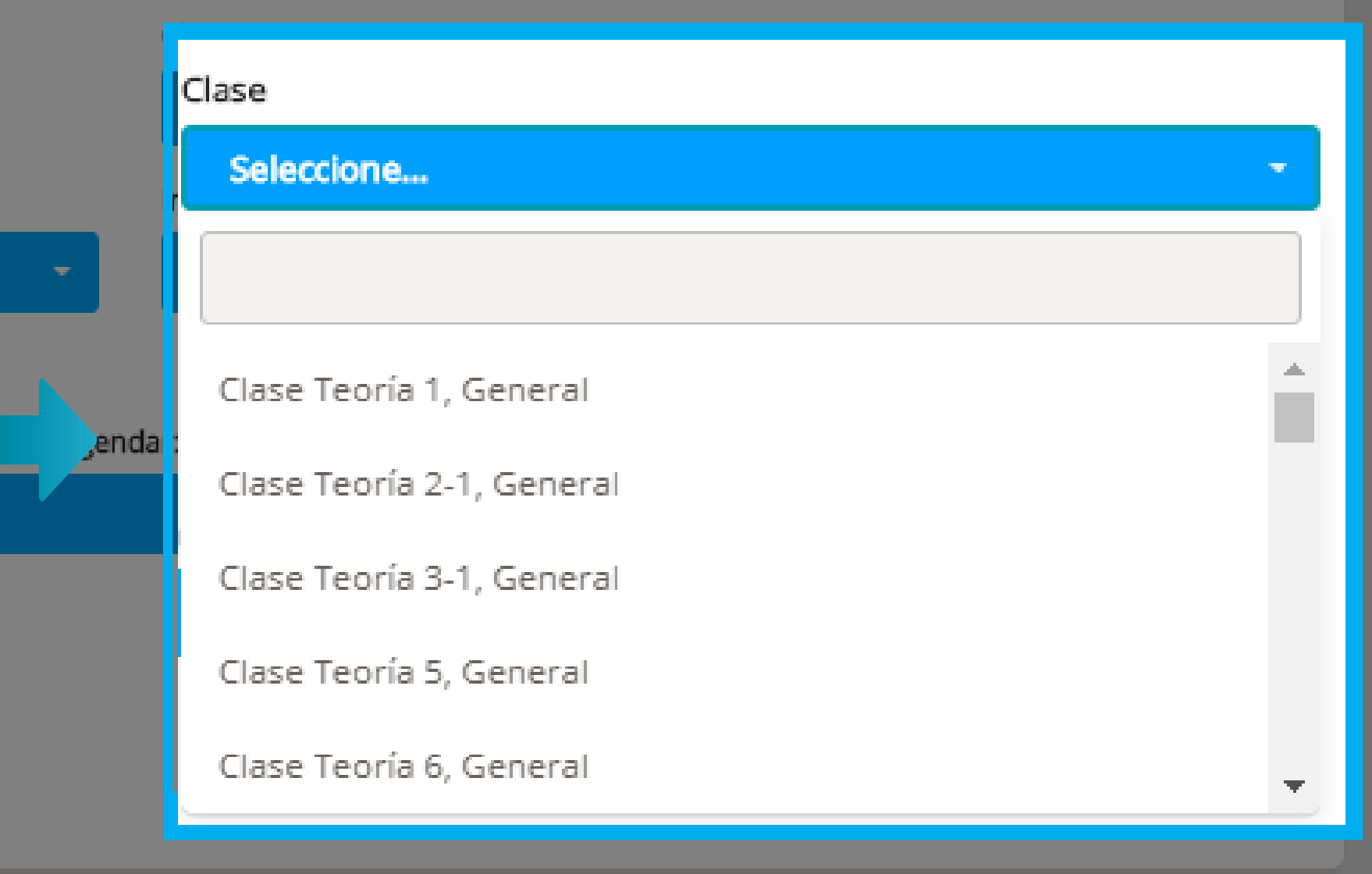

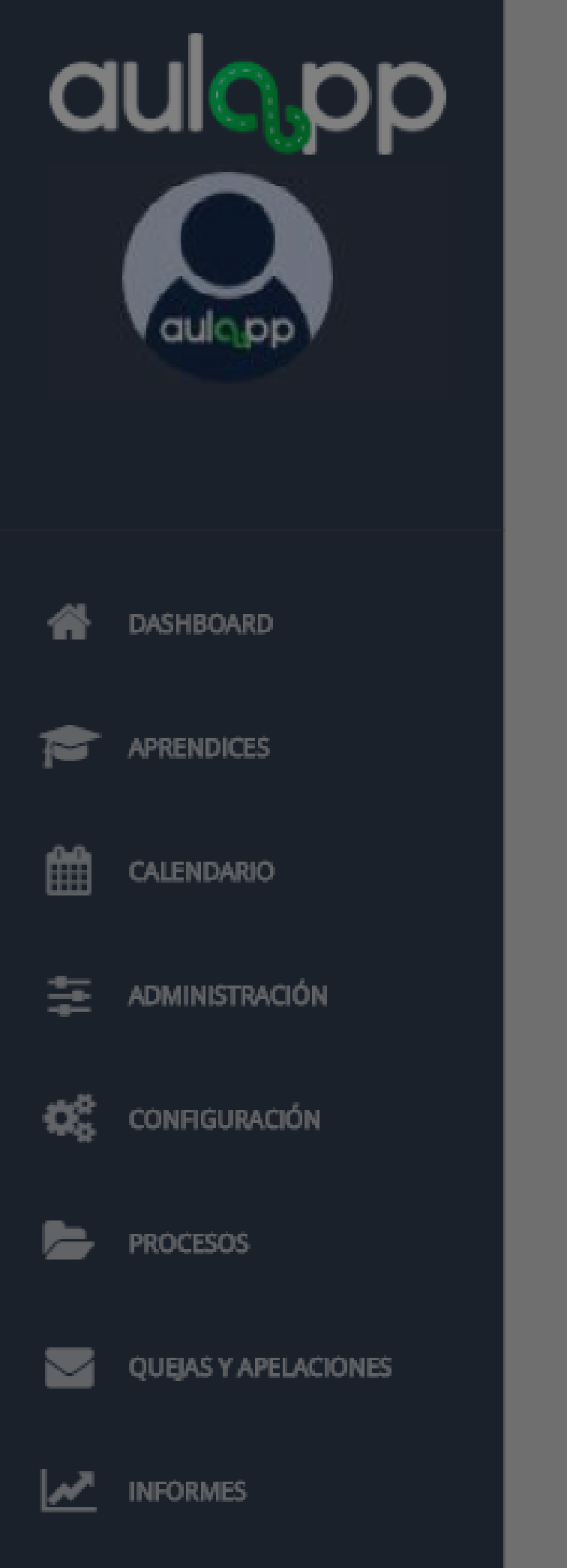

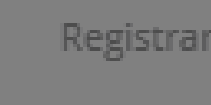

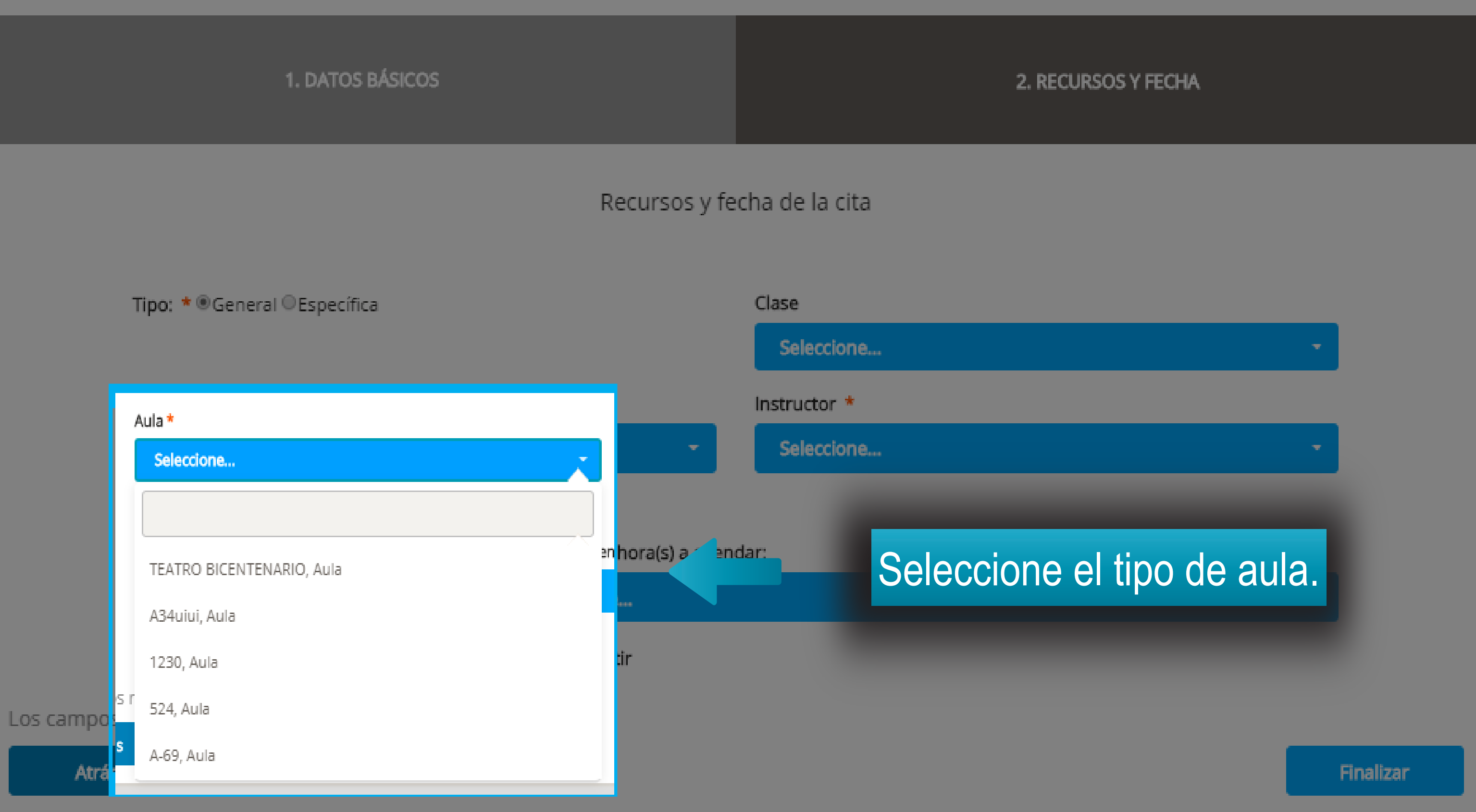

# Información importante

- Si la clase es teórica específica o general el instructor debe poseer licencia de instrucción vigente para dicha categoría.
- V El instructor debe tener disponibilidad para el día y la hora que se desea agendar.
- El instructor debe poseer su documentación al día en la plataforma (licencias de instrucción y conducción).
- V El instructor no debe haber sobrepasado su límite de horas diarias o mensuales programadas.
- $\nabla$  El instructor debe encontrarse activo en la plataforma.

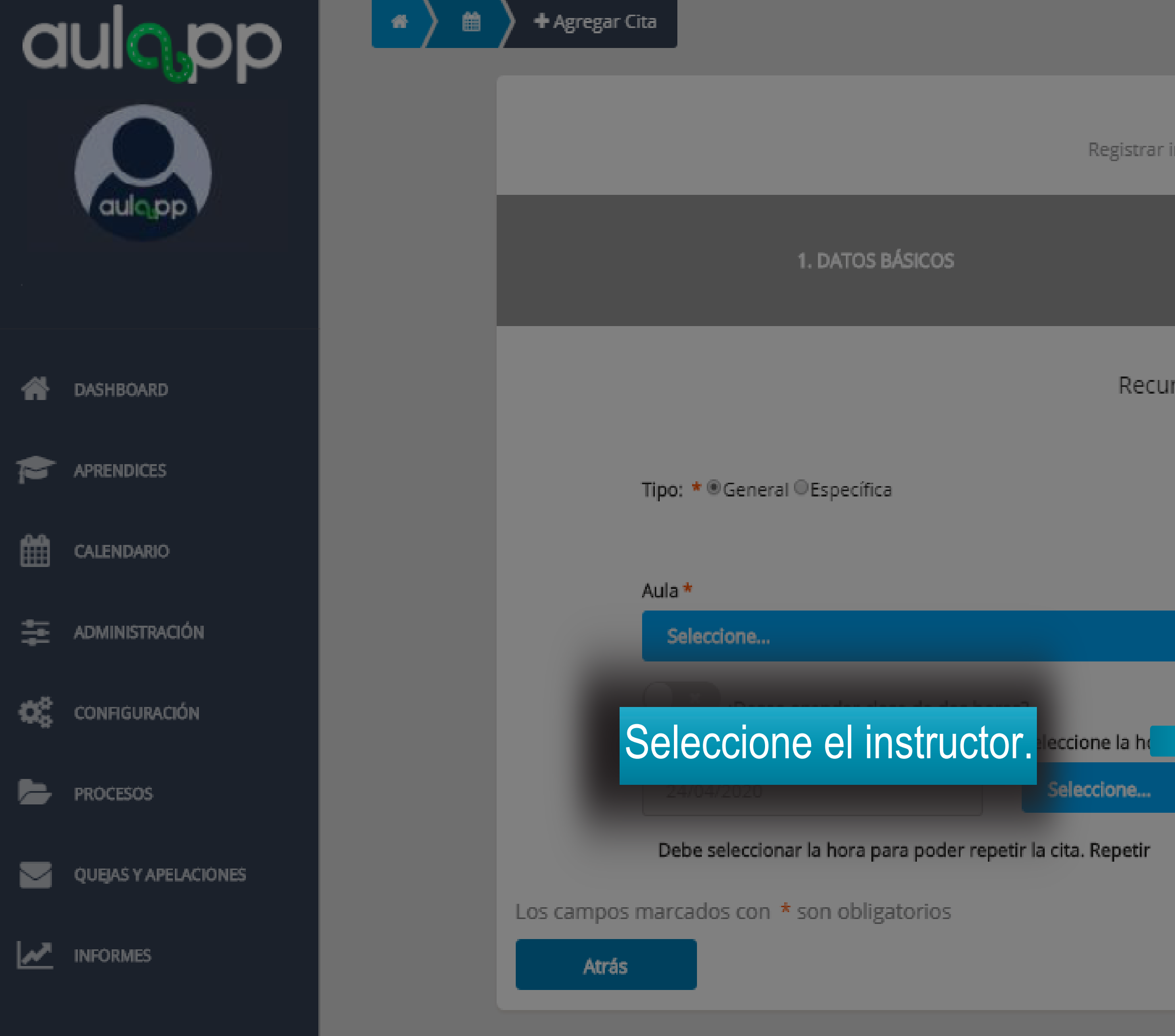

### 2. RECURSOS Y FECHA

Recursos y fecha de la cita

| (    | lase                   |   |
|------|------------------------|---|
|      | Instructor *           |   |
|      | Seleccione             | - |
| -    |                        |   |
|      | Cesar Lopes            | 1 |
| enda | Mario Torres           |   |
|      | SANTIAGO ANDRES ZUÑIGA |   |
|      | Rocio Millan           |   |
|      | Instructor Instructor  |   |
|      | Jose Jose              |   |
|      | Mario Ramirez          |   |

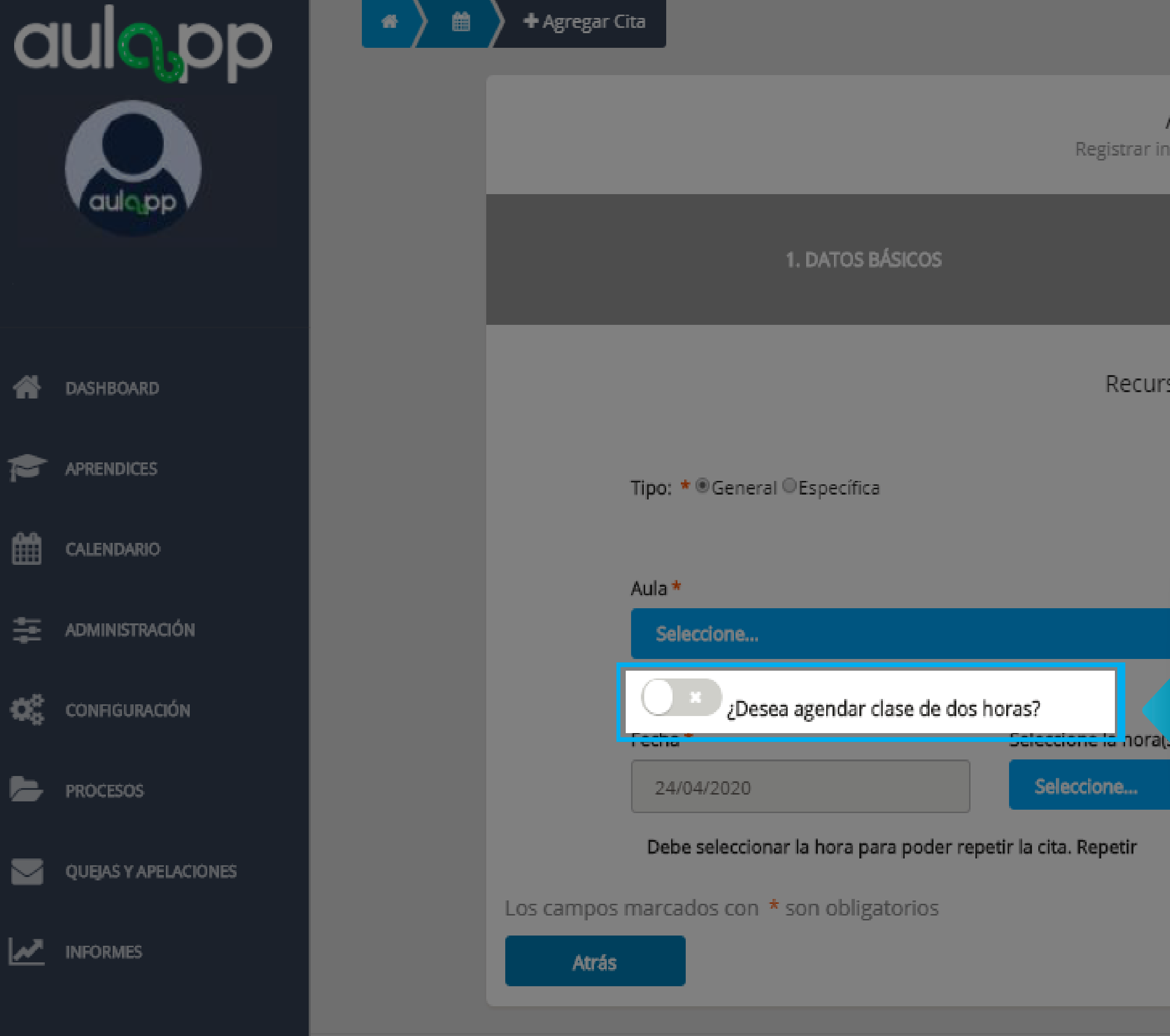

2. RECURSOS Y FECHA

Recursos y fecha de la cita

|         | Clase                             |
|---------|-----------------------------------|
|         | Seleccione                        |
|         | Instructor *                      |
| -       | Seleccione la opción para activar |
|         | en caso de proceder a agendar una |
| a agend | cita de dos horas.                |

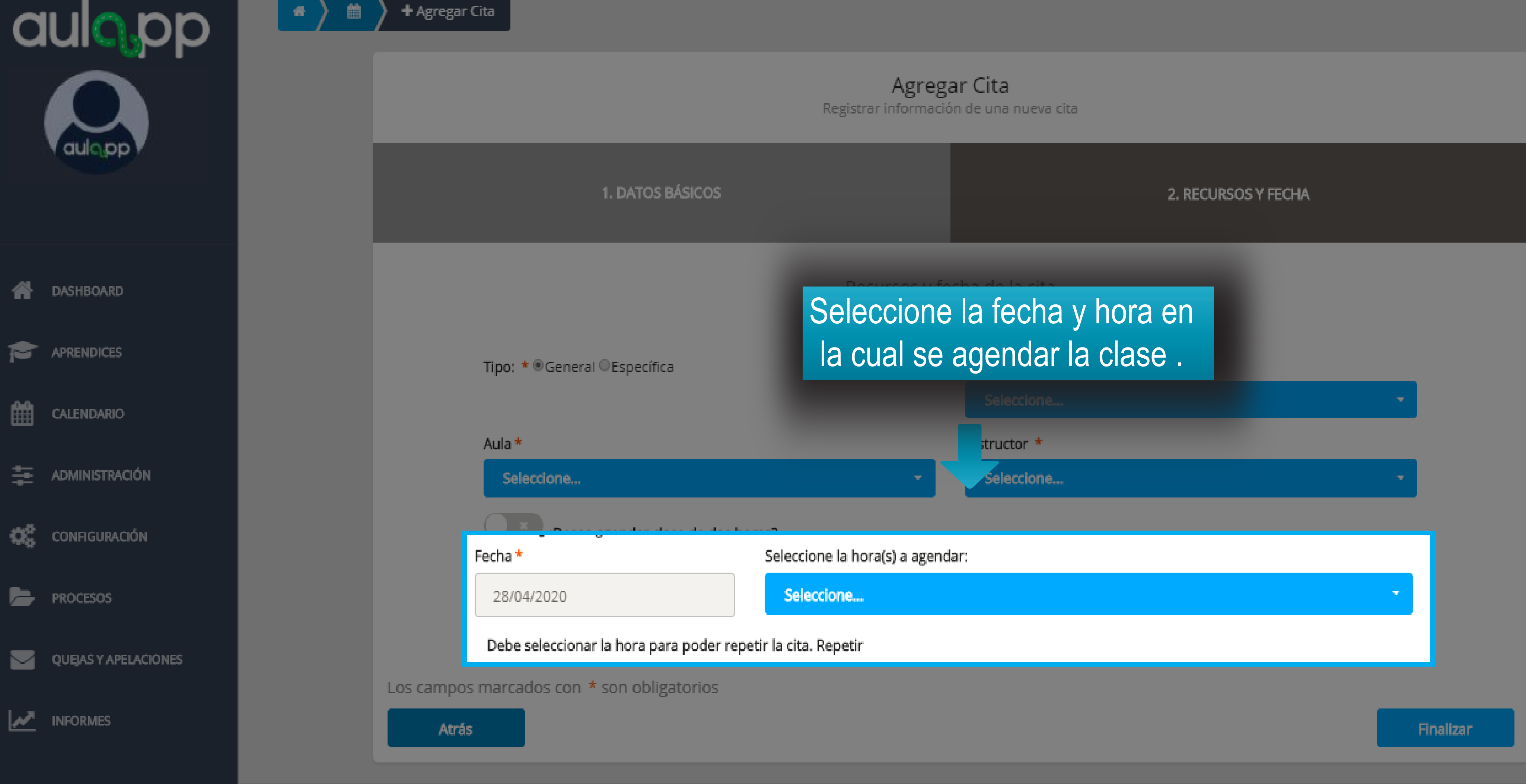

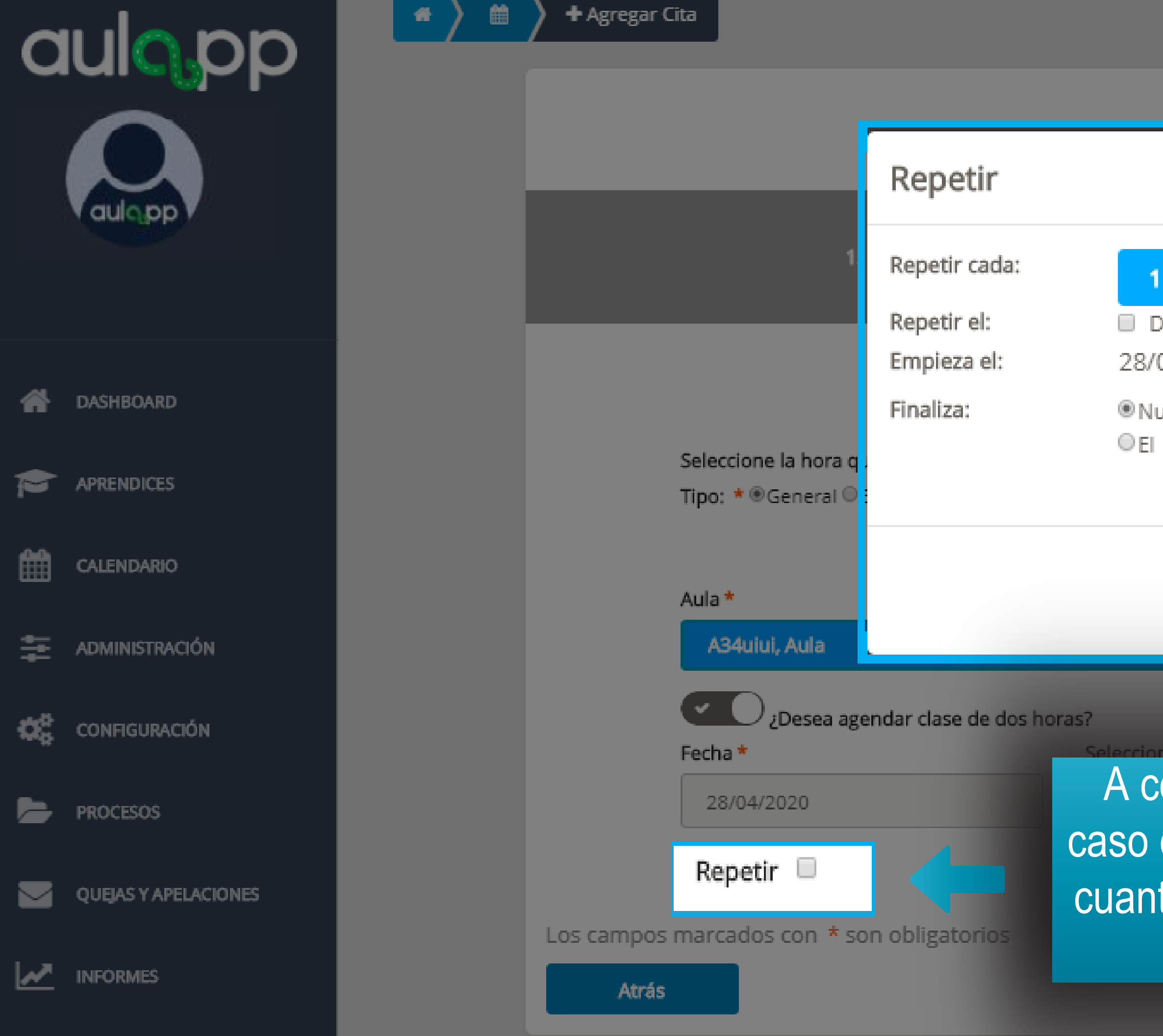

| Agregar Cita   |   |                                       |
|----------------|---|---------------------------------------|
|                | Х |                                       |
|                | _ |                                       |
| semana         | • | ECHA                                  |
| 04/2020        |   |                                       |
| unca           |   |                                       |
|                |   |                                       |
| Cancelar Listo |   | · · · · · · · · · · · · · · · · · · · |
|                |   | -                                     |
|                |   |                                       |

A continuación, se activará la opción "Repetir", en caso de seleccionar esta opción se debe indicar cada cuanto desea repetir dicha cita, los días para los que aplicará y cuándo finalizará.

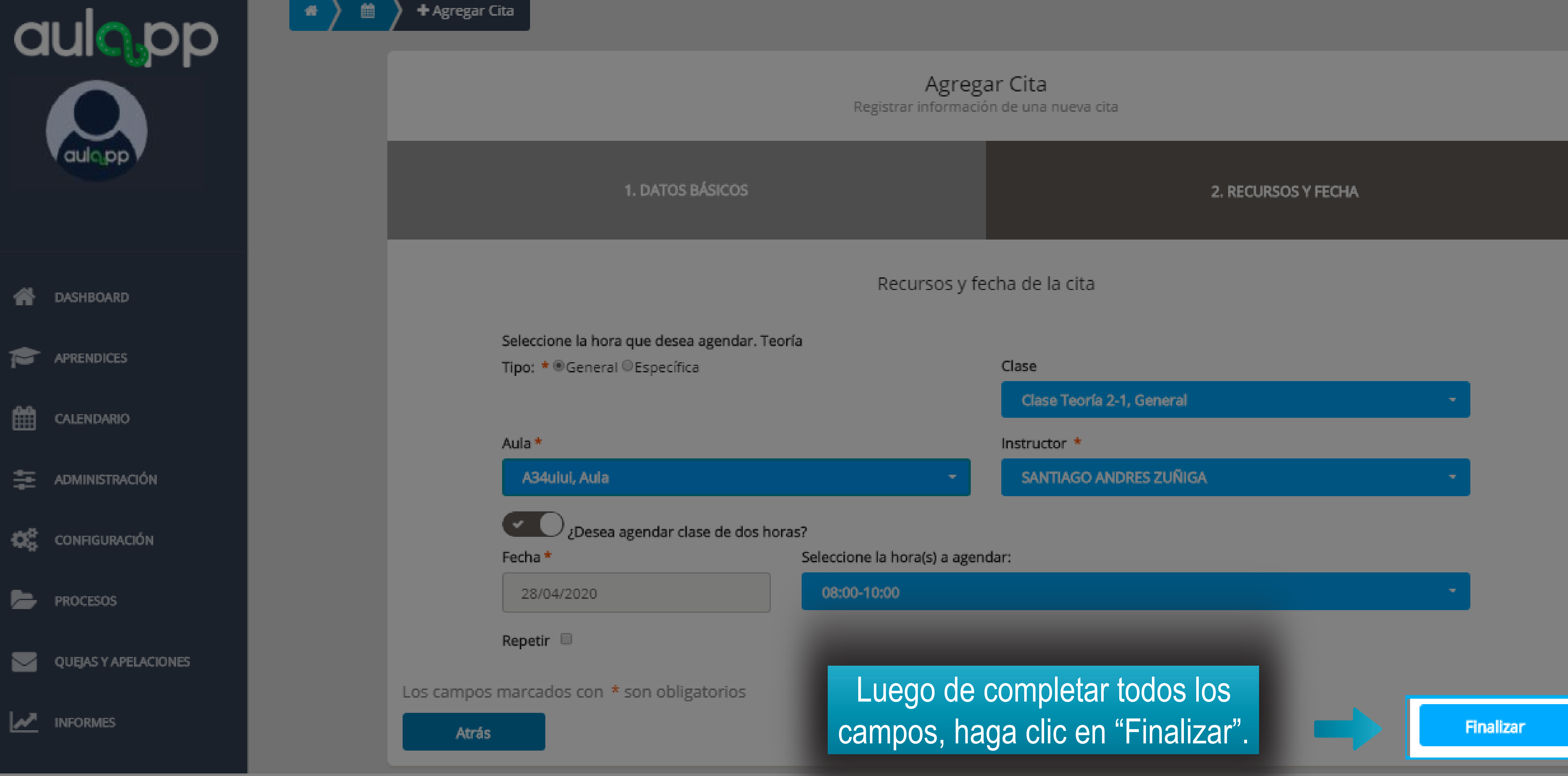

![](_page_15_Figure_0.jpeg)

![](_page_16_Picture_0.jpeg)

# Agendamiento de examen te<sup>1</sup>rico y examen teórico instructor

![](_page_17_Picture_0.jpeg)

![](_page_17_Picture_1.jpeg)

![](_page_17_Picture_2.jpeg)

|          |                                    | 2. RECURSOS Y FECHA |           |
|----------|------------------------------------|---------------------|-----------|
| Recursos | de la cita                         |                     |           |
| -        | Tipo de sesión *<br>Examen Teórico |                     |           |
|          |                                    |                     | Siguiente |

# Informaci<sup>1</sup>n importante

- El aprendiz pueda presentar los examen teóricos al culminar la totalidad de las horas de teoría.
- El Aprendiz instructor debe presentar dos exámenes teóricos, el Examen Teórico el cual es el mismo que presentan todos los aprendices y el Examen Teórico Instructor el cual es requerido por la ley y califica la competitividad del mismo.
- El instructor acompañante debe tener disponibilidad para el día y la hora que se desea agendar.

![](_page_19_Picture_0.jpeg)

Agregar Cita Registrar información de una nueva cita

|             | 2. RECUR                | ISOS Y FECHA  |            |
|-------------|-------------------------|---------------|------------|
| rsos y fe   | echa de la cita         |               |            |
| •           | cv io *<br>Seleccione e | el aprendiz i | nstructor. |
|             | Equipo *                |               |            |
| -           | Seleccione              |               | -          |
|             |                         |               |            |
| a(s) a agen | dar:                    |               |            |
|             |                         |               | -          |
|             |                         |               |            |
|             |                         |               |            |
|             |                         |               | Finalizar  |

![](_page_20_Figure_0.jpeg)

![](_page_20_Figure_2.jpeg)

## Seleccione la categoría que cursa el aprendiz instructor.

Seleccione...

¿Desea agendar clase de dos horas?

Fecha \*

Seleccione la hor

25/04/2020

Seleccione...

Los campos marcados con \* son obligatorios

Atrás

Agregar Cita Registrar información de una nueva cita

|              |                | 2. RECURSOS Y FECHA |           |
|--------------|----------------|---------------------|-----------|
| irsos y fe   | cha de la cita |                     |           |
|              | Curren *       |                     |           |
|              | Seleccione     |                     | -         |
|              | Equipo *       |                     |           |
| -            | Seleccione     |                     | •         |
| a(s) a ageno | lar:           |                     |           |
|              |                |                     | -         |
|              |                |                     |           |
|              |                |                     | Finalizar |

![](_page_21_Picture_0.jpeg)

## Agregar Cita

Registrar información de una nueva cita

| 2. RECURSOS Y FECHA     |   |           |
|-------------------------|---|-----------|
| rsos y fecha de la cita |   |           |
| Curso *                 |   |           |
| - Seleccione            | ÷ |           |
| Equipo *                |   |           |
| Seleccione              | • |           |
|                         |   |           |
| a(s) a agendar:         |   |           |
|                         | ÷ |           |
|                         |   |           |
|                         |   | _         |
|                         |   | Finalizar |

© 2020, AULAPP

![](_page_22_Picture_0.jpeg)

© 2020, AULAPP

![](_page_23_Picture_0.jpeg)

![](_page_23_Picture_1.jpeg)

![](_page_23_Picture_2.jpeg)

![](_page_23_Figure_3.jpeg)

![](_page_23_Picture_4.jpeg)

![](_page_23_Picture_5.jpeg)

![](_page_23_Picture_6.jpeg)

![](_page_23_Picture_7.jpeg)

QUEIAS Y APELACIONES

MINFORMES

![](_page_23_Picture_10.jpeg)

Atrás

![](_page_23_Figure_11.jpeg)

### Agregar Cita Registrar información de una nueva cita

|                                       |                                                | 2. RECURSOS Y FECHA |  |
|---------------------------------------|------------------------------------------------|---------------------|--|
| recursos y fe<br>fecha y<br>rán los e | cha de la cita<br>hora en la cual<br>exámenes. |                     |  |
|                                       | Equipo *<br>Seleccione                         | •<br>•<br>•         |  |
| hora(s) a agend                       | ar:                                            |                     |  |

![](_page_24_Picture_0.jpeg)

![](_page_25_Picture_0.jpeg)

|          |                                | ~     | 🕜 Ayuda | ┥ Salir |
|----------|--------------------------------|-------|---------|---------|
|          | La cita se agrego exitosamente |       |         | ×       |
|          |                                |       |         |         |
| Clases P | rácticas (                     | OFF   |         |         |
|          |                                |       |         |         |
|          | Desde                          | Hasta | (       | ٩       |

A continuación, se desplegará una aviso emergente con su respectivo mensaje de creación exitosa y visualizará la cita programada.

| SÁB. 2/5 | DOM. 3/5 |
|----------|----------|
|          |          |
|          |          |
|          |          |
|          |          |
|          |          |
|          |          |
|          |          |
|          |          |
|          |          |
|          |          |
|          |          |

Semana

![](_page_26_Picture_0.jpeg)

# Agendamiento de práctica de manejo

![](_page_27_Picture_0.jpeg)

![](_page_27_Picture_1.jpeg)

## Agregar Cita

Registrar información de una nueva cita

|         |                  | 2. RECURSOS Y FECHA |           |
|---------|------------------|---------------------|-----------|
| ecursos | de la cita       |                     |           |
|         | Tipo de sesión * |                     |           |
|         | Práctica Manejo  |                     |           |
|         |                  |                     |           |
|         |                  |                     | Siguiente |

![](_page_28_Figure_0.jpeg)

Agregar Cita Registrar información de una nueva cita

2. RECURSOS Y FECHA

Recursos y fecha de la cita

Curso \*

eleccid

Seleccione el aprendiz instructor que está en proceso de formación, que a su vez es quien dictara la clase.

![](_page_29_Picture_0.jpeg)

### Recu

## Seleccione el curso para el cual se está formando el aprendiz instructor.

![](_page_29_Figure_7.jpeg)

Los campos marcados con \* son obligatorios

Atrás

### Agregar Cita Registrar información de una nueva cita

|            |                       | 2. RECURSOS Y FECHA |   |           |
|------------|-----------------------|---------------------|---|-----------|
| rsos y fe  | cha de la cita        |                     |   |           |
|            | Curso *<br>Seleccione |                     | - |           |
|            |                       |                     |   | •         |
|            |                       |                     |   | •         |
| (s) a agen | dar:                  |                     |   | •         |
|            |                       |                     |   |           |
|            |                       |                     |   | Finalizar |
|            |                       |                     |   |           |

![](_page_30_Figure_1.jpeg)

### RECURSOS Y FECHA Al finalizar la selección del curso de habilitaran los siguiente campos. Debe seleccionar todos los recursos para brindar el horario. Práctica-Aprendiz \* Curso \* PLINIO JOSE GRIJALBA RAMIREZ Instructor - Motocicletas de 125 cc Aula \* Instructor \* Seleccione... Seleccione... Vehículo \* Seleccione... Aprendiz Acompañante Curso de Aprendiz Acompañante \* Seleccione... Seleccione... ¿Desea agendar clase de dos horas? Fecha\* Seleccione la hora(s) a agendar: Seleccione... 03/06/2020 Los campos marcados con \* son obligatorios Atrás

![](_page_31_Picture_0.jpeg)

| 2. RECURSOS Y FEC |
|-------------------|
|-------------------|

### Recursos y fecha de la cita

## Curso \* Instructor - Motocicletas de 125 cc Seleccione la pista en la cual Instructor \* se realizará la practica. seleccione. Curso de Aprendiz Acompañante \* Seleccione...

![](_page_32_Picture_0.jpeg)

1. DATOS BÁSICOS

Debe seleccionar todos los recursos para brindar el horario. Práctica Aprendiz \*

## Seleccione el instructor que acompañara la clase del aprendiz instructor.

Aprendiz Acompañante Seleccione... ¿Desea agendar clase de dos horas? Fecha\* Seleccione la hora Seleccione... 03/06/2020

Los campos marcados con \* son obligatorios

Atrás

| 2. RECURSOS Y FE | CHA |
|------------------|-----|
|------------------|-----|

### Recursos y fecha de la cita

|            | Curso *                             |   |
|------------|-------------------------------------|---|
| •          | Instructor - Motocicletas de 125 cc | • |
|            | Instructor *                        |   |
|            | Seleccione                          | • |
|            |                                     |   |
|            |                                     | - |
|            | Curso de Aprendiz Acompañante *     |   |
| -          | Seleccione                          | - |
|            |                                     |   |
| (s) a agen | dar:                                |   |
|            |                                     | - |
|            |                                     |   |

![](_page_33_Picture_0.jpeg)

Registrar información de una nueva cita

|                               | 2. RECURSOS Y FECHA                           |    |         |
|-------------------------------|-----------------------------------------------|----|---------|
| ursos y fe<br>one u<br>n la p | cha de la cita<br>n vehículo<br>lataforma.    | -  |         |
|                               | Instructor *<br>Seleccione                    |    |         |
| •                             | Curso de Aprendiz Acompañante *<br>Seleccione | •  |         |
| ra(s) a agen                  | dar:                                          | •  |         |
|                               |                                               | FI | nalizar |

![](_page_34_Picture_0.jpeg)

Debe seleccionar todos los recursos para brindar el horario. Pra

PLINIO JOSE GRIJALBA RAMIREZ ¿Desea agendar clase de dos horas? Seleccione la hora(s) a agendar: Seleccione...

Los campos marcados con \* son obligatorios

Agregar erta Registrar información de una nueva cita

| Z. KEUUKSUS I FEURA | 2. | RECU | RSOS Y | <b>FECHA</b> |
|---------------------|----|------|--------|--------------|
|---------------------|----|------|--------|--------------|

### Recursos y fecha de la cita

Cr'so de /

DEIECCI

| ictica |                                     |   |
|--------|-------------------------------------|---|
|        | Curso *                             |   |
| -      | Instructor - Motocicletas de 125 cc | - |
|        | Instructor *                        |   |
| Ţ      | Seleccione                          | - |

Selecciones el aprendiz que tomará la práctica de manejo, al cual se le cargaran las horas de clase por medio de la opción de cargue manual.

![](_page_35_Picture_0.jpeg)

Debe seleccionar todos los recursos para brindar el horario. Pr Aprendiz \*

PLINIO JOSE GRIJALBA RAMIREZ

Aula\*

Seleccione...

Vehículo \*

## Seleccione el curso para el cual se está formando el aprendiz.

Fecha \*

Seleccione la hora

03/06/2020

Seleccione..

Los campos marcados con \* son obligatorios

Atrás

Agregar erta Registrar información de una nueva cita

### 2. RECURSOS Y FECHA

### Recursos y fecha de la cita

| áctica      |                                     |   |
|-------------|-------------------------------------|---|
|             | Curso *                             |   |
| -           | Instructor - Motocicletas de 125 cc | - |
|             | Instructor *                        |   |
| -           | Seleccione                          | - |
|             |                                     |   |
|             |                                     | - |
|             | Curso de Aprendiz Acompañante *     |   |
|             | Seleccione                          | - |
|             |                                     |   |
| i(s) a agen | dar:                                |   |
|             |                                     | Ŧ |

![](_page_36_Picture_0.jpeg)

Recu

Debe seleccionar todos los recursos para brindar el horario. A Aprendiz \*

![](_page_36_Figure_5.jpeg)

Los camp

![](_page_36_Picture_6.jpeg)

|                   | 2. RECURSOS Y FECHA                      |   |          |  |
|-------------------|------------------------------------------|---|----------|--|
| ursos y fe        | cha de la cita                           |   |          |  |
| Práctica          | Curso *                                  |   |          |  |
| •                 | Instructor - Motocicletas de 125 cc      | - |          |  |
|                   | Instructor *                             |   |          |  |
| l fecha<br>la pra | a y hora en la cual<br>actica de manejo. | • |          |  |
|                   | Curso de Aprendiz Acompañante *          |   |          |  |
|                   | Seleccione                               | • |          |  |
| hora(s) a ag      | endar:                                   |   |          |  |
| •••               |                                          |   | •        |  |
|                   |                                          | F | inalizar |  |

Debe seleccionar todos los recursos para brindar el horario. Pra Aprendiz \*

PLINIO JOSE GRIJALBA RAMIREZ

Aula \*

Seleccione...

Vehículo \*

Seleccione...

Aprendiz Acompañante

Seleccione...

¿Desea agendar clase de dos horas?

Fecha \*

Seleccione la hora

03/06/2020

Seleccione...

Los campos marcados con \* son obligatorios

💠 ADMINISTRACIÓN PROCESOS  $\sim$ 

QUEJAS Y APELACIÓNES

aulopp

aulopp

DASHBOARD

APRENDICES

CALENDARIO

**\*** 

T

Ê

### MINFORMES

![](_page_37_Picture_22.jpeg)

Atrás

![](_page_37_Picture_24.jpeg)

### 2. RECURSOS Y FECHA

### Recursos y fecha de la cita

| norario. Práctica       |                                     |   |           |
|-------------------------|-------------------------------------|---|-----------|
|                         | Curso *                             |   |           |
| -                       | Instructor - Motocicletas de 125 cc | • |           |
|                         | Instructor *                        |   |           |
| -                       | Seleccione                          | • |           |
|                         |                                     |   |           |
|                         |                                     | • |           |
|                         | Curso de Aprendiz Acompañante *     |   |           |
| -                       | Seleccione                          | - |           |
|                         |                                     |   |           |
| one la hora(s) a agenda | ar:                                 |   |           |
| ccione                  |                                     | - |           |
|                         |                                     |   |           |
| Luego de                | completar todos los                 |   |           |
| campos, h               | aga clic "Finalizar".               |   | Finalizar |

![](_page_38_Figure_0.jpeg)

![](_page_39_Picture_0.jpeg)

# Agendamiento de pr"ctica pedagógica

# Información importante

- El aprendiz instructor debe haber completado las clases teóricas y haber aprobado los exámenes teóricos.
- El instructor debe poseer su documentación al día en la plataforma (licencias de instrucción y conducción)
- El instructor no debe haber sobrepasado su límite de horas diarias o mensuales programadas.

![](_page_41_Picture_0.jpeg)

![](_page_42_Figure_0.jpeg)

## Agregar Cita

# Seleccione los recursos como en los casos anteriores.

2. RECURSOS Y FECHA

|            |                              | 2. RECORDOD TI ECHA |   |           |
|------------|------------------------------|---------------------|---|-----------|
|            |                              |                     |   |           |
|            | de la cita                   |                     |   |           |
|            |                              |                     |   |           |
|            |                              |                     |   |           |
|            | Clase                        |                     |   | _         |
|            | Seleccione                   |                     |   |           |
|            | Instructor *                 |                     |   |           |
| -          | Seleccione                   |                     |   | •         |
|            |                              |                     |   |           |
|            | lurso de Aprendiz Acompañant | :e*                 |   |           |
| -          | Seleccione                   |                     | - |           |
|            |                              |                     |   |           |
| a agendar: |                              |                     |   |           |
| 0          |                              |                     |   |           |
|            |                              |                     |   |           |
|            |                              |                     |   |           |
|            |                              |                     | _ |           |
|            |                              |                     |   | Finalizar |
|            |                              |                     |   |           |

![](_page_43_Figure_0.jpeg)

| 餔 |   | + Agr |
|---|---|-------|
|   | 1 |       |

egar Cita

1. DATOS BÁSICOS

## Seleccione el aprendiz instructor que e proceso de formación, que a su vez es dictará la clase.

![](_page_43_Figure_6.jpeg)

### Agregar Cita Registrar información de una nueva cita

|                | 2. RECURSOS Y FECHA             |   |           |
|----------------|---------------------------------|---|-----------|
| está e<br>quie | en a cita<br>en                 |   |           |
|                | seleccione                      | - |           |
|                | Instructor *                    |   |           |
| -              | Seleccione                      | - |           |
|                | Curso de Aprendiz Acompañante * |   |           |
| -              | Seleccione                      | - |           |
|                |                                 |   |           |
| agendar:       |                                 |   |           |
|                |                                 | ÷ |           |
|                |                                 |   |           |
|                |                                 |   |           |
|                |                                 |   | Finalizar |

![](_page_44_Figure_0.jpeg)

| 2. RECURSOS Y FECHA |
|---------------------|
|---------------------|

Recursos y fecha de la cita

|            | Clase                           |   |           |
|------------|---------------------------------|---|-----------|
|            | Seleccione                      | - |           |
|            | Instructor *                    |   |           |
| -          | Seleccione                      | - |           |
|            | Curso de Aprendiz Acompañante * |   | 1         |
| -          | Seleccione                      | • |           |
|            |                                 |   |           |
| a agendar: |                                 |   |           |
|            |                                 | - |           |
|            |                                 |   |           |
|            |                                 | _ |           |
|            |                                 |   | Finalizar |
|            |                                 |   |           |

![](_page_45_Figure_0.jpeg)

© 2020, AULAPP

![](_page_46_Figure_0.jpeg)

| 2. RECURSOS Y FECHA | URSOS Y FECHA |
|---------------------|---------------|
|---------------------|---------------|

Recursos y fecha de la cita

|            | Clase                           |   |   |           |
|------------|---------------------------------|---|---|-----------|
|            | Seleccione                      |   | ÷ |           |
|            | Instructor *                    |   |   |           |
| -          | Seleccione                      |   | - |           |
|            | Curso de Aprendiz Acompañante * |   |   |           |
| -          | Seleccione                      |   | ÷ |           |
|            |                                 |   |   |           |
| a agendar: |                                 |   |   |           |
|            |                                 |   | ÷ |           |
|            |                                 |   |   |           |
|            | moletar todos los               | _ |   |           |
|            |                                 |   |   | Finalizar |
| naga       | a ciic en Finalizar.            |   |   |           |

© 2020, AULAPP

![](_page_47_Picture_0.jpeg)

![](_page_48_Picture_0.jpeg)

# Agendamiento de examen práctico

![](_page_49_Picture_0.jpeg)

![](_page_49_Picture_1.jpeg)

## Agregar Cita

Registrar información de una nueva cita
2. RECURSOS Y FECHA
Recursos de la cita
Tipo de sesión \*
Examen Práctico

© 2020, AULAPP

Siguiente

![](_page_50_Figure_0.jpeg)

![](_page_51_Picture_0.jpeg)

### Recu

## Seleccione el curso para el cual se está formando el aprendiz instructor.

![](_page_51_Figure_7.jpeg)

Los campos marcados con \* son obligatorios

Atrás

### Agregar Cita Registrar información de una nueva cita

|            |                       | 2. RECURSOS Y FECHA |   |           |
|------------|-----------------------|---------------------|---|-----------|
| rsos y fe  | cha de la cita        |                     |   |           |
|            | Curso *<br>Seleccione |                     | - |           |
|            |                       |                     |   | •         |
|            |                       |                     |   | •         |
| (s) a agen | dar:                  |                     |   | •         |
|            |                       |                     |   |           |
|            |                       |                     |   | Finalizar |
|            |                       |                     |   |           |

![](_page_52_Figure_0.jpeg)

![](_page_53_Figure_0.jpeg)

![](_page_54_Figure_0.jpeg)

![](_page_55_Figure_0.jpeg)

![](_page_56_Figure_0.jpeg)